## Установка сертификата SSL

Для работы с нашим сайтом в защищенном режиме вам потребуются принять наш сертификат. Он используются для работы с сервером по SSL (https), а также для проверки подписи сертификатов, которые будут выданы на этом сайте.

Для установки сертификата SSL в MS Internet Explorer нужно:

Открыв файл, который содержит наш сертификат SSL, прямо со страницы либо после предварительного сохранения на диск. После открытия файла должно появиться следующее окно, в котором необходимо нажать на кнопку "Установить Сертификат..." ("Install Certificate...").

| Сертификат                                       | ? × |
|--------------------------------------------------|-----|
| Общие Состав Путь сертификации                   |     |
|                                                  | _   |
| Сведения о сертификате                           |     |
| Этот сертификат предназначается для:             | -   |
| •Все политики выдачи<br>•Все политики применения |     |
|                                                  |     |
|                                                  |     |
| Kow purser tween back                            | -   |
| Kony boldan. Comappibalik                        |     |
| Кем выдан: twrappl.bank                          |     |
| Действителен с 07.04.2007 по 04.04.2017          |     |
|                                                  | _   |
| Установить сертификат Ваявление поставщик        | a   |
| OF                                               | <   |

Запустится мастер установки сертификатов, в первом окне которого необходимо нажать кнопку "Далее >" ("Next >").

| чилище сертификатов<br>Хранилища сертификато<br>хранение сертификатов | ов - это области системы в которых производится<br>3.                       |
|-----------------------------------------------------------------------|-----------------------------------------------------------------------------|
| Выбор хранилища може<br>можно указать размеще                         | т быть произведен Windows автоматически, или же<br>ние сертификата вручную. |
| • Автоматически вы                                                    | ыбрать хранилище на основе типа сертификата                                 |
| О Поместить все сер                                                   | ртификаты в следующее хранилище                                             |
| Хранилище серти:                                                      | фикатов;                                                                    |
|                                                                       | Обзор                                                                       |
| ,                                                                     |                                                                             |
|                                                                       |                                                                             |
|                                                                       |                                                                             |
|                                                                       |                                                                             |
|                                                                       |                                                                             |
|                                                                       |                                                                             |

Следующий шаг - необходимо выбрать опцию "Автоматический выбор хранилища сертификатов" ("Automatically select the certificate store based on the type of certificate") и нажать на кнопку "Далее >" ("Next >").

| Мастер импорта сертификатов |                                                                                                    | × |
|-----------------------------|----------------------------------------------------------------------------------------------------|---|
|                             | Завершение мастера импорта<br>сертификатов<br>завершена.<br>Были указаны следующие параметры:<br>Выбранное хранилище сертификатов. Автоматическ<br>Содержание |   |
|                             | < Назад Готово Отмена                                                                                                    |   |

Далее проверьте информацию и нажмите "Готово" ("Finish") для установки.

Подтвердить установку сертификата:

| Предуп | реждение системы безопасности 🗙                                                                                                    |
|--------|----------------------------------------------------------------------------------------------------|
|        | Готовится установка сертификата от центра сертификации (ЦС) в этом домене:                                                                                                    |
| -      | twrappl.bank                                                                                                    |
|        | Не удается проверить, что сертификат принадлежит "twrappl.bank". Обратитесь к "twrappl.bank" и подтвердите его происхождение.<br>Следующие числа будут полезны для данного процесса:                                                                       |
|        | Отпечаток (sha1) : F231D2B2 9044F847 43F1E608 227874D5 15BDD279                                                                                                    |
|        | Предупреждение:<br>Если установить данный корневой сертификат, то Windows автоматически будет доверять любому сертификату, выданному ЦС.<br>Установка сертификата без отпечатка ножет привести к риску безопасности. "Да" указывает, что риск принимается. |
|        | Установить данный сертификат?                                                                                                    |
|        | Да Нет                                                                                                    |

В процессе установки будет задан вопрос - действительно ли вы хотите установить данный сертификат. На него необходимо ответить нажатием кнопки "Да" ("Yes").

В подтверждение успешной установки вы должны получить следующее сообщение:

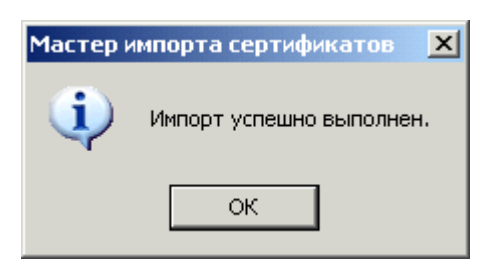

По окончании установки перезапустите компьютер.